## 6-7 ドラッグ&ドロップテキスト

ドラッグ&ドロップテキストは、文中の (空欄)に選択肢をドラッグ&ドロ ップしてはめ込んで回答する形式の問題です。自動採点されます。

## 1 問題作成の流れ

記述問題は以下の手順で作成します。個別の設定は次ページ以降を参照ください。

| 1 | 問題のタイプから,「ドラッグ&ドロップ<br>テキスト」を選択し, 追加を選択します。                                                                                                  | 世報ののの学講義 <ul> <li>             ・ ・・・・・・・・・・・・・・・・・・・・・・・</li></ul>                                                                                                    |
|---|----------------------------------------------------------------------------------------------------|----------------------------------------------------------------------------------------------------|
| 2 | カテゴリを選択し、「問題名」に問題の名称<br>を入力します。<br>「問題テキスト」に問題文章を入力しま<br>す。<br>※問題の名称は学生には見えませんが、多<br>数の問題の中から該当の問題を選択する<br>際に使いますので一目でわかる適切な名<br>称をつけてください。 | 授業交話システム (ADLE-K) 日本瓶 (m)・<br>アピターション<br>NEW<br>* ダジコスポード<br>* 好びトン-3<br>* 研究<br>* 研究<br>* 一<br>* の<br>* の<br>* の<br>* の<br>* の<br>* の<br>* の<br>* の |
| 3 | 「選択肢」にそれぞれの選択肢を入力しま<br>す。                                                                                                    | 授室支援システム (ADLE-K) 日本語 (0)・ 取用分用 NOSL デストユーザ004 ・<br>・ FRE<br>・ プズゴ<br>・ プズボート<br>コンピアジン・<br>こご用<br>・ ロールを切り扱える * 選択肢 ジレワプル・<br>二 (2)・<br>二 (2) (2) (2) (2) (2) (2) (2) (2) (2) (2)                                                                                                    |
| 4 | 「変更を保存する」をクリックします。                                                                                                    | 授業支援システム (AIDLE-K) B+== (m)・<br>さらに3 値の想題入力様を放ける<br>・<br>総合フィードバック<br>・<br>複数受験<br>・<br>タグ<br>を更を保存して編集を続ける<br>・<br>マークが付けられたフィールドはの違入力マィールドです。<br>© このページの私のな Dos<br>あなたは いてき変更可 弊変を使ったいます (ログアウト)<br>COOF (は、) といてロイインにいます (ログアウト)                                                                                                    |

## 2 各種設定をする

小テストの各種設定ができます。

| <ul> <li>● カテゴリ ○○○学環長_TOP のデフォルト(8) ●</li> <li>● 問題キ・</li> <li>● 問題 ● 月 ※ ● 月 ※ ● ● ●</li> <li>● ● ● ● ● ● ● ●</li> <li>● ● ● ● ● ●</li> <li>● ● ● ● ● ●</li> <li>● ● ● ● ●</li> <li>● ● ● ● ●</li> <li>● ● ● ● ●</li> <li>● ● ● ●</li> <li>● ● ● ●</li> <li>● ● ● ●</li> <li>● ● ●</li> <li>● ● ●</li> <li>● ● ●</li> <li>● ●</li> <li>●</li> <li>●</li> <li>●</li></ul> | <ul> <li>▲ カテゴリ ○○○学講義_TOP のデフォルト(8) マ</li> <li>● 問題名・</li> <li>● 問題テキスト・ □□ 小▼ B I □□ ◇ ※</li> </ul> |  |
|----------------------------------------------------------------------------------------------------|----------------------------------------------------------------------------------------------------|--|
| ・                                                                                                    | 問題名*       問題テキスト*       問題デキスト*                                                                      |  |
| B I 注注 ∂ 次 ら E C     A ▼ B I 注 ∂ 次 ら E C     C     f フォルト発い 1     A ▼ B I 注 ∂ 次 ら E C     E     A ▼ B I 注 ∂ 次 ら E C                                                                                                    | 問題テキスト*                                                                                               |  |
| ・       デフォルト理念・1         全線に対するフィードバック ⑦       ・         ・       ・         ・       ・         ・       ・         ・       ・         ・       ・         ・       ・         ・       ・         ・       ・         ・       ・         ・       ・         ・       ・         ・       ・         ・       ・         ・       ・         ・       ・         ・       ・         ・       ・         ・       ・         ・       ・         ・       ・         ・       ・         ・       ・         ・       ・         ・       ・         ・       ・         ・       ・         ・       ・         ・       ・         ・       ・         ・       ・         ・       ・         ・       ・         ・       ・         ・       ・         ・       ・         ・       ・ </td <td></td> <td></td>                                                                                                    |                                                                                                    |  |
| <ul> <li>● デフォルト理念 1</li> <li>● デフォルト理念 1</li> <li>● 金融に対するフィードバック ● 日 三 ○ 次 単 ●</li> <li>● 日 三 ○ 次 単 ●</li> </ul>                                                                                                    |                                                                                                    |  |
| <ul> <li>         ・・・・・・・・・・・・・・・・・・・・・・・・・・・・・</li></ul>                                                                                                    |                                                                                                    |  |
| <ul> <li>         ・         ・         ・</li></ul>                                                                                                    | ©                                                                                                    |  |
| <ul> <li>         ・デフォルト評点・         1         </li> <li>         全般に対するフィードバック ⑦         ・</li></ul>                                                                                                    |                                                                                                    |  |
| <ul> <li>              デフォルト評点・             1          </li> <li>             金般に対するフィードバック ⑦</li></ul>                                                                                                    |                                                                                                    |  |
| <ul> <li>● デフォルト評点・ 1</li> <li>全般に対するフィードバック ⑦</li> <li>● A = B I := := @ ※ ▲ E P</li> </ul>                                                                                                    |                                                                                                    |  |
| 全般に対するフィードバック ⑦ ● A_▼ B I ※ ※ ▲ ●                                                                                                    | デフォルト評点* 1                                                                                            |  |
|                                                                                                    | 全般に対するフィードバック ⑦ 🔤 4                                                                                   |  |
| Ê                                                                                                    |                                                                                                    |  |
| Ê                                                                                                    |                                                                                                    |  |
|                                                                                                    | (E)                                                                                                   |  |
|                                                                                                    |                                                                                                    |  |

④ カテゴリ:問題を保存するカテゴリを選択します。

 問題名:問題名を入力します。問題バンクに表示されるので、分かりやすい問題名を入力ください。

 プ

 問題テキスト:問題文を入力します。

※ 問題文の穴埋め部分としたい場所に, [[1]]のように数字を[[…]]で囲んで穴埋め部分を作成します。
 (例)愛知医科大学は, [[1]]年に設立しました。
 →愛知医科大学は, \_\_\_\_\_年に設立しました。

⑦ デフォルト評点:正解時の点数を入力します。

 ・ 全般に関するフィードバック:受験者に表示するフィードバックを表示します。
 ※ すべての受験者に同じメッセージが表示されます。問題に対する解説等を入力できます。

| ● シャッフル         ● ジャッフル         ● ジャックル         ● ジャックを入れると、例答の際にその選択肢を何度でも利用できるようになります。         ● ジャックを入れると、例答の際にその選択肢を引いようも、クリックして追加しま         ● ジャック         ● ジャックを入れると、例答の際にその選択肢を引いまする。         ● ジャックを入れると、の学校の学校         ● ジャックを入れると、の学校の学校         ● ジャックを入れると、の学校の学校         ● ジャックを入れると、の学校の学校         ● ジャックを入れると、の学校の学校         ● ジャックを入れると、の学校の学校         ● ジャックを入れると、の |                                              |               |           |                             |
|----------------------------------------------------------------------------------------------------|----------------------------------------------|---------------|-----------|-----------------------------|
| () 単野菜1 款       () () () () () () () () () () () () () (                                                                                                    | A                                            | <b>シ</b> ャッフル |           |                             |
| <ul> <li></li></ul>                                                                                                    | ß                                            | 選択肢 1         | 答え        | グループ 1 💟 🗆 無制限              |
| 新学校: 茶村 ローブド 無限度 ()<br>新保健: 茶村 ローブド 無限度<br>新保健: 茶村 ローブド 無限度<br>新保健: 茶村 ローブド 無限度<br>新保健: 茶村 ローブド 無限度<br>() ローブド 満然肢を入力にます。<br>オハーブ: 選択肢を異なるグルーブに分類することができます。選択肢を適用される穴埋め欄(<br>かーブ: 選択肢を異なるグルーブに分類することができます。選択肢を適用される穴埋め欄(<br>かーズ: 芝打たきます。)<br>新限: チェックを入れると、解答の際にその選択肢を何度でも利用できるようになります。<br>ここ3個の選択肢入力欄を追加する: 選択肢を3つ以上定義する場合、クリックして追加し!                                                                                                    |                                              | 選択肢 2         | 答え        |                             |
| 新研羅4 茶 パルーブ 1 () 新期限<br>新研羅6 茶 パルーブ 1 () 新期限<br>新研羅6 茶 パルーブ 1 () 新期限<br>正 () できい3 個の空の選択技を追加する<br>. () パーブ 1 選択技を異なるグルーブに分類することができます。選択技を適用される穴埋め欄()<br>. () たることができます。<br>. () 新限: チェックを入れると、解答の際にその選択技を何度でも利用できるようになります。<br>. () 5 に 3 個の選択技入力欄を追加する: 選択技を3 つ以上定義する場合、クリックして追加し:                                                                                                    |                                              | 選択肢 3         | 答え        | グループ 1 🗹 🗆 無制限 Ď            |
| 田野さ 記 ハーブ 「 」 由銀根     田野茂 : 記 _ 」 ハーブ 「 」 由銀根     ローブ 1 × 」 用銀茂     正式 : こ : こ : こ : こ : こ : こ : こ : こ : : こ : : : : : : : : : : : : : : : : : : : :                                                                                                    |                                              | 選択肢 4         | 答え        | グループ 1 🔽 🗆 無制限              |
| 田敷き 資え     ハーブ 1 回 自知     「いーブ 1 回 一 回知     「いーブ 1 回 一 回 一 回 一 回 一 回 一 回 一 回 一 回 一 回 一 回                                                                                                    |                                              | 選択肢 5         | 答え        | グループ 1 □ 無制限                |
| たに3個の空白の選択肢を追加する     やヤッフル:表示される選択肢をシャッフルします。     閉題の選択肢を入力します。     ボルーブ:選択肢を異なるグループに分類することができます。選択肢を適用される穴埋め欄の     がけることができます。     諸制限:チェックを入れると、解答の際にその選択肢を何度でも利用できるようになります。     らに3個の選択肢入力欄を追加する:選択肢を3つ以上定義する場合、クリックして追加し                                                                                                    |                                              | 選択肢 6         | 答え        | グループ 1 🔽 🗆 無制限              |
| レ<br>パャッフル:表示される選択肢をシャッフルします。<br>問題:問題の選択肢を具なるグループに分類することができます。選択肢を適用される穴埋め欄(<br>かけることができます。<br>転制限:チェックを入れると、解答の際にその選択肢を何度でも利用できるようになります。<br>こうに3個の選択肢入力欄を追加する:選択肢を3つ以上定義する場合、クリックして追加し:                                                                                                    |                                              | Ē             | Þ         | らに 3 個の空白の選択肢を追加する          |
| 問題:問題の選択肢を入力します。<br>プループ:選択肢を異なるグループに分類することができます。選択肢を適用される穴埋め欄(<br>な)けることができます。<br>無制限:チェックを入れると、解答の際にその選択肢を何度でも利用できるようになります。<br>5 らに3 個の選択肢入力欄を追加する:選択肢を3 つ以上定義する場合、クリックして追加しま                                                                                                    | ∟<br>レャッフル : 表示さ                             | れる選択肢         | をシ        | ャッフルします。                    |
| <ul> <li>グループ:選択肢を異なるグループに分類することができます。選択肢を適用される穴埋め欄(<br/>かけることができます。</li> <li>無制限:チェックを入れると、解答の際にその選択肢を何度でも利用できるようになります。</li> <li>きらに3個の選択肢入力欄を追加する:選択肢を3つ以上定義する場合、クリックして追加し</li> </ul>                                                                                                    | 引題:問題の選択肢                                    | を入力しま         | ミす。       |                             |
| パレーン: 選択肢を残なるグルーブに分類することができます。選択肢を適用される穴理め欄(<br>かけることができます。<br>無制限:チェックを入れると,解答の際にその選択肢を何度でも利用できるようになります。<br>まらに3個の選択肢入力欄を追加する:選択肢を3つ以上定義する場合、クリックして追加し:                                                                                                    | <u>,                                    </u> |               | _         |                             |
| 分けることができます。 無制限:チェックを入れると,解答の際にその選択肢を何度でも利用できるようになります。 まらに3個の選択肢入力欄を追加する:選択肢を3つ以上定義する場合,クリックして追加しま                                                                                                    | ブルーブ:選択肢を                                    | – 異なるクル       | ノーブ       | に分類することができます。選択肢を適用される穴埋め欄( |
| 317ることができます。<br>無制限:チェックを入れると,解答の際にその選択肢を何度でも利用できるようになります。<br>まらに3個の選択肢入力欄を追加する:選択肢を3つ以上定義する場合,クリックして追加し:                                                                                                    | \uz=1 //                                     |               |           |                             |
| 無制限:チェックを入れると, 解答の際にその選択肢を何度でも利用できるようになります。<br>きらに3個の選択肢入力欄を追加する:選択肢を3つ以上定義する場合, クリックして追加し:                                                                                                    |                                              |               |           |                             |
| SP(1) (1) (1) (1) (1) (1) (1) (1) (1) (1)                                                                                                    | 毎判限・エーックナ                                    | フカスレ          | 破俠        | の際にその選択肢を何度でも利用できてトスにたります   |
| そらに3個の選択肢入力欄を追加する:選択肢を3つ以上定義する場合、クリックして追加し                                                                                                    | ₩ 刑限:ナエツクを                                   | ・人れると,        | 脌合        | い际にての選択肢を何度じも利用じさるようになります。  |
| Sらに3個の選択肢入力欄を追加する:選択肢を3つ以上定義する場合,クリックして追加し:                                                                                                    |                                              |               |           |                             |
| そらに 3 個の選択 版人 刀 欄 を 追加 する : 選択 肢 を 3 つ 以 上 定義 す る 場合 , ク リ ック し て 追加 し :                                                                                                    |                                              |               | 5 <b></b> |                             |
|                                                                                                    | らに3個の選択肢                                     | 人力欄を追         | 』加す       | る:選択肢を3つ以上定義する場合、クリックして追加しま |
|                                                                                                    |                                              | シンショニア        | - 111 7   | ・ 心八派とし、外工に我,の物口,ノブブブレー理加し。 |
|                                                                                                    |                                              |               |           |                             |
|                                                                                                    |                                              |               |           |                             |
|                                                                                                    |                                              |               |           |                             |
|                                                                                                    |                                              |               |           |                             |
|                                                                                                    |                                              |               |           |                             |
|                                                                                                    |                                              |               |           |                             |
|                                                                                                    |                                              |               |           |                             |
|                                                                                                    |                                              |               |           |                             |
|                                                                                                    |                                              |               |           |                             |
|                                                                                                    |                                              |               |           |                             |
|                                                                                                    |                                              |               |           |                             |
|                                                                                                    |                                              |               |           |                             |
|                                                                                                    |                                              |               |           |                             |
|                                                                                                    |                                              |               |           |                             |
|                                                                                                    |                                              |               |           |                             |
|                                                                                                    |                                              |               |           |                             |
|                                                                                                    |                                              |               |           |                             |
|                                                                                                    |                                              |               |           |                             |
|                                                                                                    |                                              |               |           |                             |
|                                                                                                    |                                              |               |           |                             |
|                                                                                                    |                                              |               |           |                             |
|                                                                                                    |                                              |               |           |                             |
|                                                                                                    |                                              |               |           |                             |
|                                                                                                    |                                              |               |           |                             |
|                                                                                                    |                                              |               |           |                             |
|                                                                                                    |                                              |               |           |                             |
|                                                                                                    |                                              |               |           |                             |
|                                                                                                    |                                              |               |           |                             |